#### **1.** Ingresa Usuario y Clave

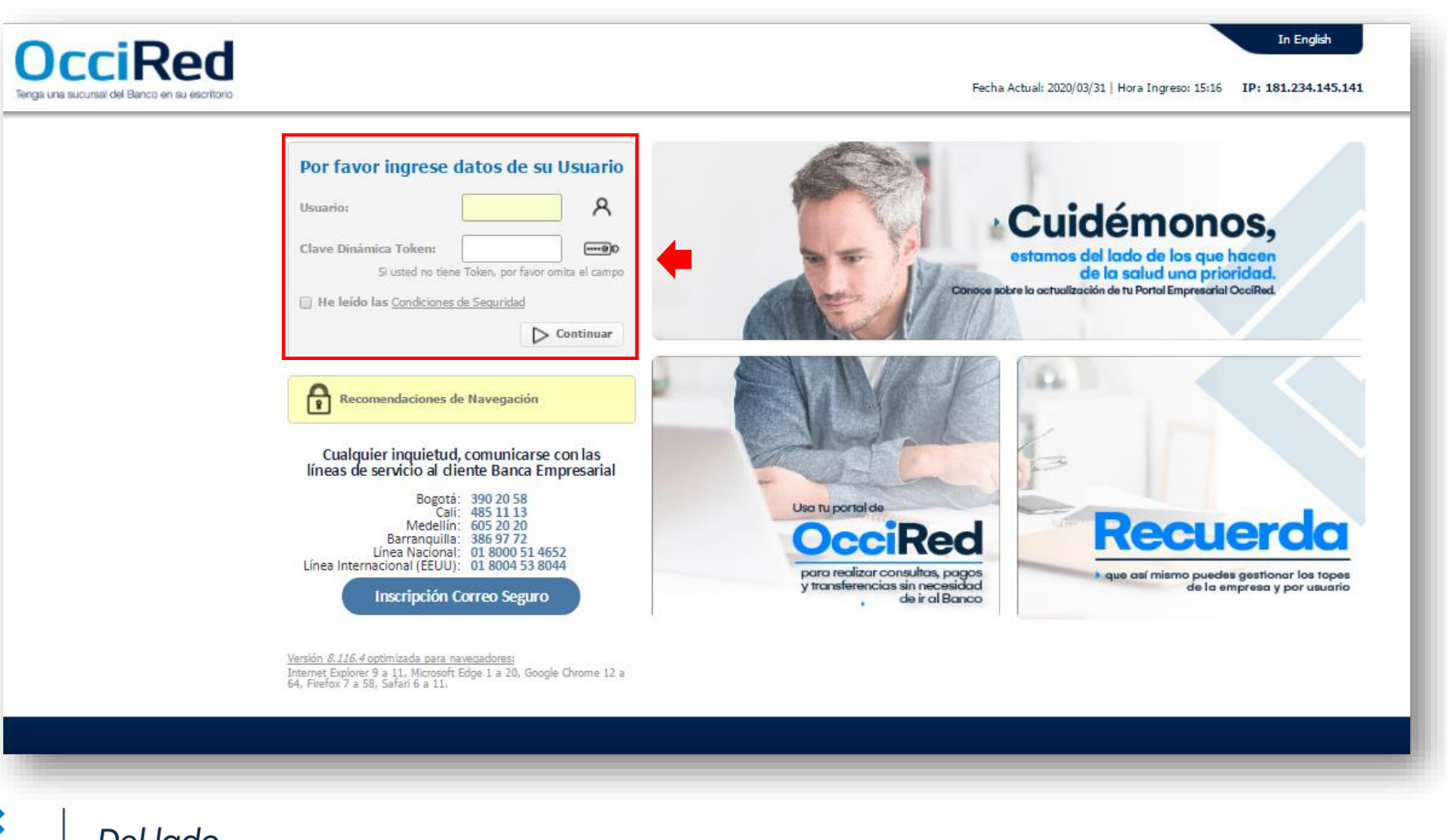

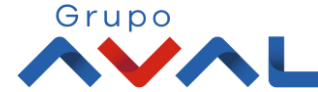

Del lado de los que hacen.

10IL

Banco de Occidente

#### 2. En el modulo de Transacciones selecciona la opción «A Terceros» dentro del Menú Pagos.

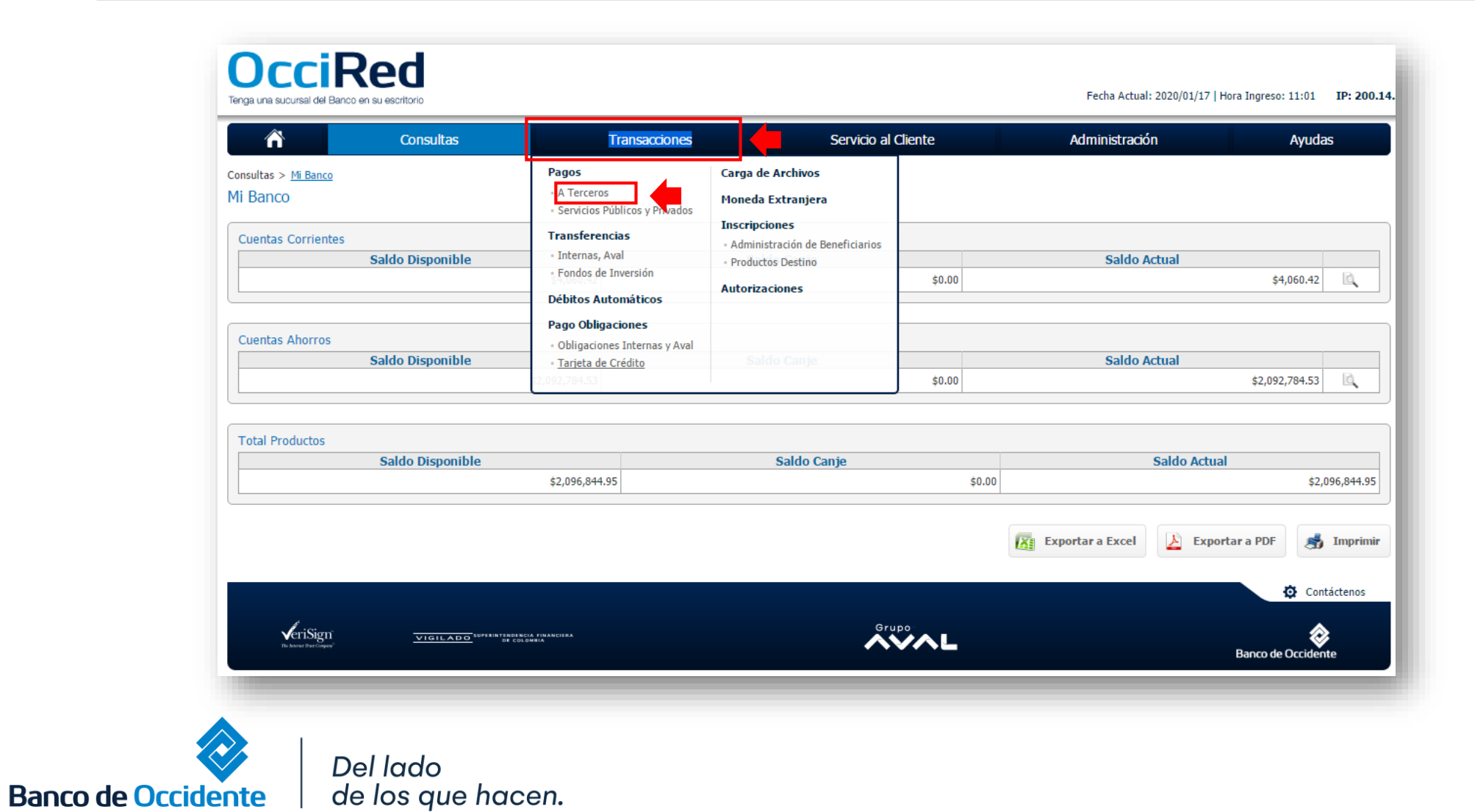

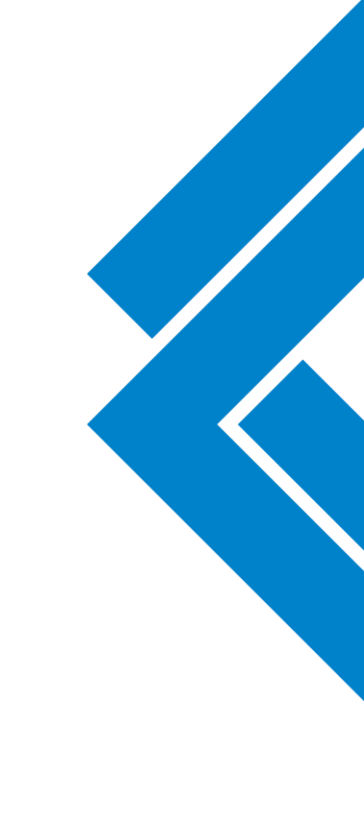

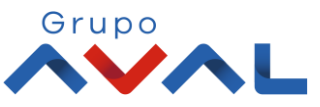

#### 3. Da clic en «Nuevas Transacciones»

| n                                                      | Consultas                       | Transacciones              | Servicio al Cliente | Administración | Ayudas           |                             |
|--------------------------------------------------------|---------------------------------|----------------------------|---------------------|----------------|------------------|-----------------------------|
| ransacciones > Pagos > <u>A T</u> ∉<br>agos a Terceros | erceros > Últimas Transacciones |                            |                     |                |                  | K                           |
| Últimas Transacciones                                  | O Nuevas Transacciones → Trans  | nes Programadas Plantillas |                     |                |                  |                             |
| ltimas transacciones rea                               | lizadas                         |                            |                     |                |                  |                             |
| Filtrar Resultado 🛛 💙                                  |                                 |                            |                     |                |                  |                             |
|                                                        |                                 |                            |                     |                |                  | Descripción de Estados 👻    |
| N                                                      | ombre Producto Origen           | Fecha de Pago              | Beneficiario        | Valor a Pagar  | Producto Destino | e Estado (e)                |
|                                                        |                                 |                            |                     |                | Ver 10 v Reg     | istros Primero « 1 » Último |
|                                                        |                                 |                            |                     |                |                  | 🔅 Contáctenos               |
|                                                        |                                 |                            |                     |                |                  |                             |

4. Selecciona la cuenta desde la cual va a realizar el pago, diligencia la información de Destino, para pagos de Factoring es la misma información.

|                                             | ed<br>su escritorio                                    |               |        | Información de Destino*                                                                       |
|---------------------------------------------|--------------------------------------------------------|---------------|--------|-----------------------------------------------------------------------------------------------|
| Origen                                      | Consultas                                              | Transacciones | -      | Tipo de Identificación: NIT Persona Jurídica                                                  |
| Tipo Producto<br>Nombre Producto            | Cuenta Corriente<br>Cta Ppal                           | ▼<br>▼ No. P  | **6277 | Beneficiario: Banco de Occidente                                                              |
| Fecha de Pago<br>Destino                    | 2020/03/31                                             |               | -1     | Forma de Pago: Abono a producto Banco de Occi.                                                |
| Tipo Identificación<br>No. Identificación   | NIT Persona Jurídica 890300279                         |               |        | No. Comprobante: xxxx (Define el cliente)<br>Valor a pagar: xxx (Valor del pago de Factoring) |
| Beneficiario<br>Forma Pago                  | Banco de Occidente Abono a producto banco de occidente |               |        | Tipo de Producto: Cuenta Corriente                                                            |
| No. Comprobante<br>Valor a Pagar            | 4637<br>\$1.00                                         |               |        | Producto Destino: 001515832                                                                   |
| Entidad Financiera Destino<br>Tipo Producto | Banco de Occidente Cuenta Corriente                    |               |        | facturas, entre ellas deben ir separadas por un                                               |
| Producto Destino<br>No. Factura             | 001515832                                              |               |        | Información Adicional: Indicar el número del                                                  |
| Información Adicional                       | Pago <u>Factoring</u> N. XXXXXXXXX                     |               | _      | proveedor de quien están haciendo el pago.                                                    |
|                                             | el lado<br>e los aue hacen.                            |               |        | *Aplica únicamente para pagos de Factoring                                                    |

Grupo

#### 5. Ingresa Clave y da Clic en el botón «Aceptar y Confirmar»

|                                                               | Indisacciones                     | Servicio al Cliente | Administración | Ayudas |
|---------------------------------------------------------------|-----------------------------------|---------------------|----------------|--------|
| nsacciones > Pagos > <u>A Terceros</u> > Nuevas Transacciones |                                   |                     |                |        |
| agos a Terceros                                               |                                   |                     |                |        |
| Bimae Transaccionae                                           | ramadae Diantillae                |                     |                |        |
| Transacciones ( nuevas transacciones Transacciones Pro        | ramauas Planunas                  |                     |                |        |
| ıfirmación                                                    |                                   |                     |                |        |
| ¿Está seguro de realizar la transacción?                      |                                   |                     |                |        |
|                                                               |                                   |                     |                |        |
| Origen                                                        |                                   |                     |                |        |
| Tipo Producto Cu                                              | enta Corriente                    |                     |                |        |
| Nombre Producto Origen Ct                                     | a Ppal                            | No. Producto        | *****6277      |        |
| Fecha de Pago 20                                              | 20/03/31                          |                     |                |        |
| Destino                                                       |                                   |                     |                |        |
| Tipo Identificación NI                                        | T Persona Jurídica                |                     |                |        |
| No. Identificación 89                                         | 0300279                           |                     |                |        |
| Beneficiario Ba                                               | nco de Occidente                  |                     |                |        |
| Forma de Pago Al                                              | ono a producto banco de occidente |                     |                |        |
| No. Comprobante 12                                            | 2                                 |                     |                |        |
| Fatidad Einanciera Destino                                    | nco de Occidente                  |                     |                |        |
| Tipo Producto Cu                                              | enta Corriente                    |                     |                |        |
| Producto Destino 00                                           | 1515832                           |                     |                |        |
| No. Factura 12                                                | 1                                 |                     |                |        |
| Información Adicional Pa                                      | go Factoring XXXX Pruebas OcciRed |                     |                |        |
|                                                               |                                   |                     |                |        |
| ngrese Clave                                                  |                                   |                     |                |        |
|                                                               |                                   |                     |                |        |

#### 6. Aparecerá un mensaje indicando que esta pendiente de autorizar. Para continuar dale clic en el botón «Finalizar»

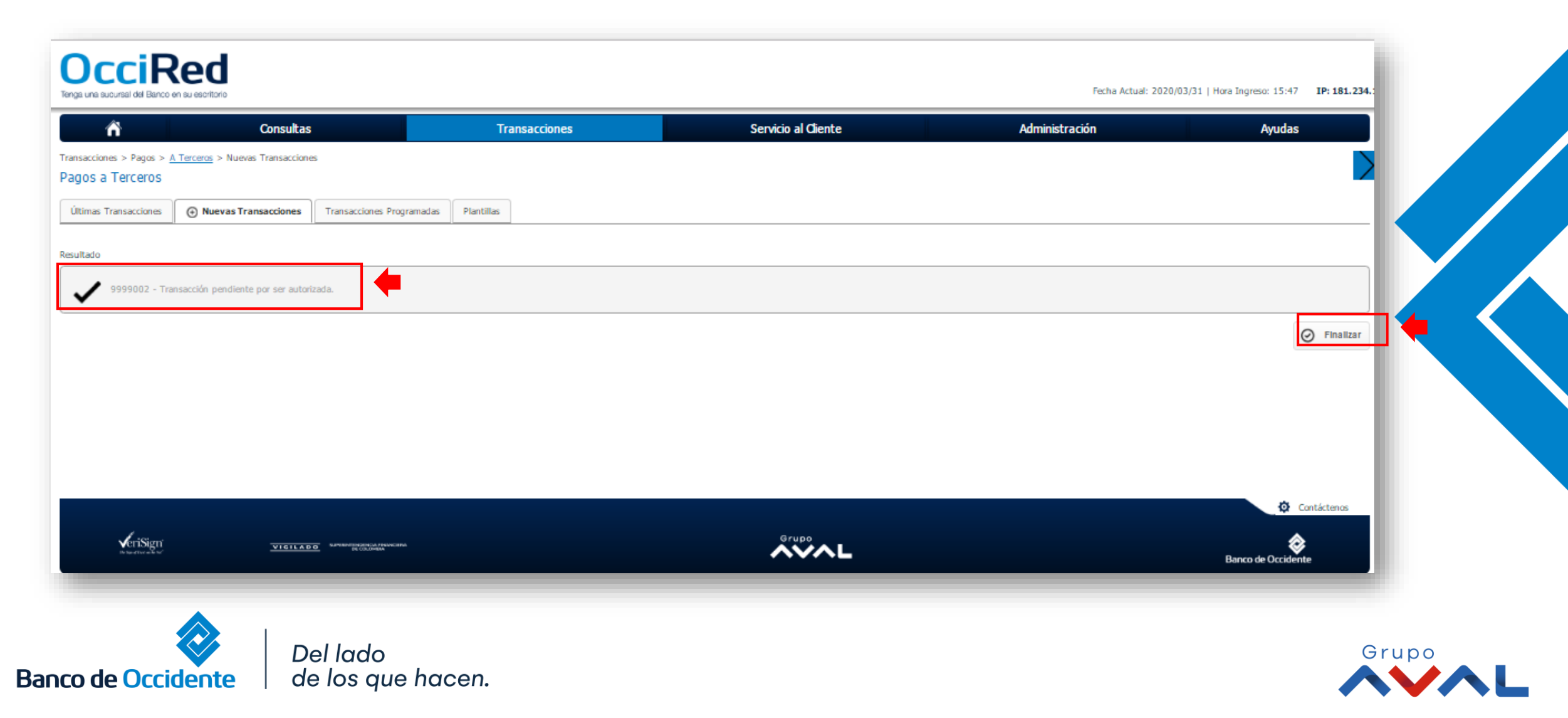

# **AUTORIZACIÓN DE TRANSACCIONES**

1. Ingresa al menú de Autorizaciones dentro del Modulo de Transacciones, aparecerá las operaciones pendientes por ser autorizadas; selecciona la Transacción y da Clic en «Autorizar»

| 3                                              | nsultas                               | Transacciones | Servicio al        | Cliente                      | Administración         | Ayudas |                        |
|------------------------------------------------|---------------------------------------|---------------|--------------------|------------------------------|------------------------|--------|------------------------|
| > <u>Autorizaciones</u><br>in de Transacciones |                                       |               |                    |                              |                        |        | $\leq$                 |
| 1 Autorizaciones Pendientes                    |                                       |               | <u>1</u> A         | utorizaciones Monetarias     |                        |        |                        |
|                                                |                                       |               | <u>0 A</u>         | utorizaciones No Monetarias  |                        |        |                        |
|                                                |                                       |               | <u>0 A</u>         | utorizaciones Carga Archivos |                        |        |                        |
| sacciones monetarias                           |                                       |               |                    |                              |                        |        |                        |
| ado 🧡                                          |                                       |               |                    |                              |                        |        |                        |
| Seleccionar Todos                              | Carvina a                             | Acción :      | Eartha Transacción | t Valor t                    | Nombra Heusrin Creador |        |                        |
|                                                | A Terceros Cre                        | ar O          | 2020/03/31         | \$1.00 JOHANNA ANDRE/        | LONDOÑO DUARTE         | U      | 6. D                   |
|                                                |                                       |               |                    |                              |                        |        |                        |
| esta transacción depende del acuero            | do que tenga establecido con el Banco |               |                    |                              |                        |        |                        |
|                                                |                                       |               |                    |                              |                        | 🔶 📄    | 🖌 Autorizar 🗙 Rechazar |
|                                                |                                       |               |                    |                              |                        | ,      | Ocntáctenos            |
| l in i                                         |                                       |               |                    | Grupo                        |                        |        |                        |
|                                                | VIGILADO SUPERVISIONAL PROVIDENCE     |               |                    | AVAL                         |                        |        | <b>*</b>               |

# **AUTORIZACIÓN DE TRANSACCIONES**

#### 2. Ingresa Clave y da Clic en el botón «Aceptar y Confirmar»

| r Consultas                                           | Transacciones | Servicio al Cliente           | Administración | Ауца             | as                |
|-------------------------------------------------------|---------------|-------------------------------|----------------|------------------|-------------------|
| iones > <u>Autorizaciones</u>                         |               |                               |                |                  |                   |
| zación de Transacciones                               |               |                               |                |                  |                   |
| ción                                                  |               |                               |                |                  |                   |
| seguro de realizar la transacción?                    |               |                               |                |                  |                   |
| n autorizando las siguientes transacciones monetarias |               |                               |                |                  |                   |
|                                                       |               |                               |                | ✓ Expandir Todos | ▲ Contraer Todos  |
| erceros                                               |               |                               |                |                  |                   |
| in .                                                  |               | Crear                         |                |                  |                   |
| a Transacción                                         |               | 2020/03/31                    |                |                  |                   |
|                                                       |               | \$1.00                        |                |                  |                   |
| bre Usuario Creador                                   |               | JOHANNA ANDREA LONDOÑO DUARTE |                |                  |                   |
|                                                       |               |                               |                |                  |                   |
|                                                       |               |                               |                |                  |                   |
| e Clave                                               |               |                               |                |                  |                   |
|                                                       |               |                               | < Volver       | 🛞 Cancelar 🗸 Ac  | eptar y Confirmar |
|                                                       |               |                               |                |                  | Contáctenos       |
| VeriSign VIGTLADG                                     |               | Grupo                         |                |                  | 2                 |
| 16 16 16 16 16 16 16 16 16 16 16 16 16 1              |               |                               |                | Banco de Occ     | idente            |

Del lado de los que hacen.

Banco de Occidente

Ē

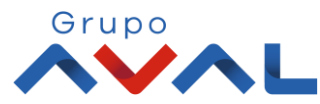